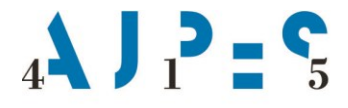

Agencija Republike Slovenije za javnopravne evidence in storitve

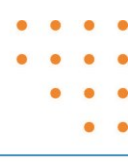

Navodilo

# za uporabo spletne aplikacije za vpis podatkov o zavezancih v Register zavezancev za informacije javnega značaja (RZIJZ)

Verzija 1.3, 28. 6. 2019

AJPES, Agencije Republike Slovenije za javnopravne evidence in storitve, Tržaška cesta 16, 1000 Ljubljana, Slovenija T: +386 (0)1 477-41-00 • E: info@ajpes.si • W: www.ajpes.si • ID za DDV: Sl 14717468 • M.ŠT: 1732803000

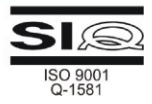

## Vsebina

| 1 | Uvod                                                                              | 2      |
|---|-----------------------------------------------------------------------------------|--------|
| 2 | Splošno o e-prijavi                                                               | 2      |
| 3 | Vnos podatkov v e-prijavo                                                         | 3      |
|   | A) Podatki o zakonitem zastopniku/pooblaščencu prijavitelja                       | 3      |
|   | B)Podatki o prijavitelju                                                          | 5      |
|   | C)Podatki o zavezancu                                                             | 5      |
|   | D) Pravna podlaga<br>Nov zavezanec                                                | 6<br>6 |
|   | Zavezanec, ki je že vpisan v RZIJZ                                                | 7      |
|   | Izbrisane podlage, na podlagi katerih je bil zavezanec do sedaj vpisan v register | 8      |
| 4 | Zaključek vnosa in oddaja e-prijave                                               | 9      |
| 5 | Obvestilo o oddanih prijavah za vpis/izbris podatkov v RZIJZ                      |        |
| 6 | Pregled oddanih prijav                                                            |        |
| 7 | Pregled zavezancev iz pristojnosti posamezne osebe javnega prava                  |        |

### 1 Uvod

Spletna aplikacija na portalu AJPES omogoča zakonitim zastopnikom ali pooblaščenim osebam ministrstev, organov samoupravnih lokalnih skupnosti in drugih oseb javnega prava posredovanje elektronskih prijav (v nadaljnjem besedilu: e-prijava) za vpis in izbris podatkov o zavezancih iz njihove pristojnosti v ali iz Registra zavezancev za informacije javnega značaja (v nadaljnjem besedilu: RZIJZ).

Z e-prijavo je v RZIJZ treba vpisati naslednje zavezance:

- osebe javnega prava, ki sodijo v pristojnost posameznih ministrstev ali samoupravnih lokalnih skupnosti,
- nosilce javnih pooblastil,
- izvajalce javnih služb in
- druge pravne osebe zasebnega prava (v nadaljevanju: POZP), ki niso gospodarske družbe, v katerih je eden od ustanoviteljev oseba javnega prava, če v Poslovnem registru Slovenije nimajo vpisanega podatka o ustanoviteljih.

Pooblaščena oseba prijavitelja (v nadaljevanju: pooblaščenec) je fizična oseba, ki jo zakoniti zastopnik prijavitelja pooblasti za vložitev e-prijave v imenu prijavitelja.

Za oddajo e-prijav prek spletne aplikacije na portalu AJPES se uporablja sistem e-pooblastil (navodila na spletni strani: https://www.ajpes.si/pooblastila/po\_default.asp). Prijavitelji (pooblastitelji) so lahko le osebe javnega prava, kar pomeni, da prijavitelj ne more biti fizična oseba, samostojni podjetnik, gospodarska družba ali druga pravna oseba zasebnega prava.

### 2 Splošno o e-prijavi

E-prijava se uporablja za vpis in izbris podatkov o zavezancih v/iz RZIJZ. Z eno e-prijavo lahko posamezen prijavitelj (oziroma njegov pooblaščenec) vpiše ali izbriše podatke o eni ali več pravnih podlagah za enega zavezanca. Vpis v RZIJZ ali izbris iz RZIJZ je mogoče opraviti le s tekočim datumom.

Zakoniti zastopnik ali pooblaščenec prijavitelja se prijavi v aplikacijo za posredovanje e-prijav v RZIJZ prek spletnega portala AJPES, in sicer: Registriram – Vpis zavezancev za informacije javnega značaja.

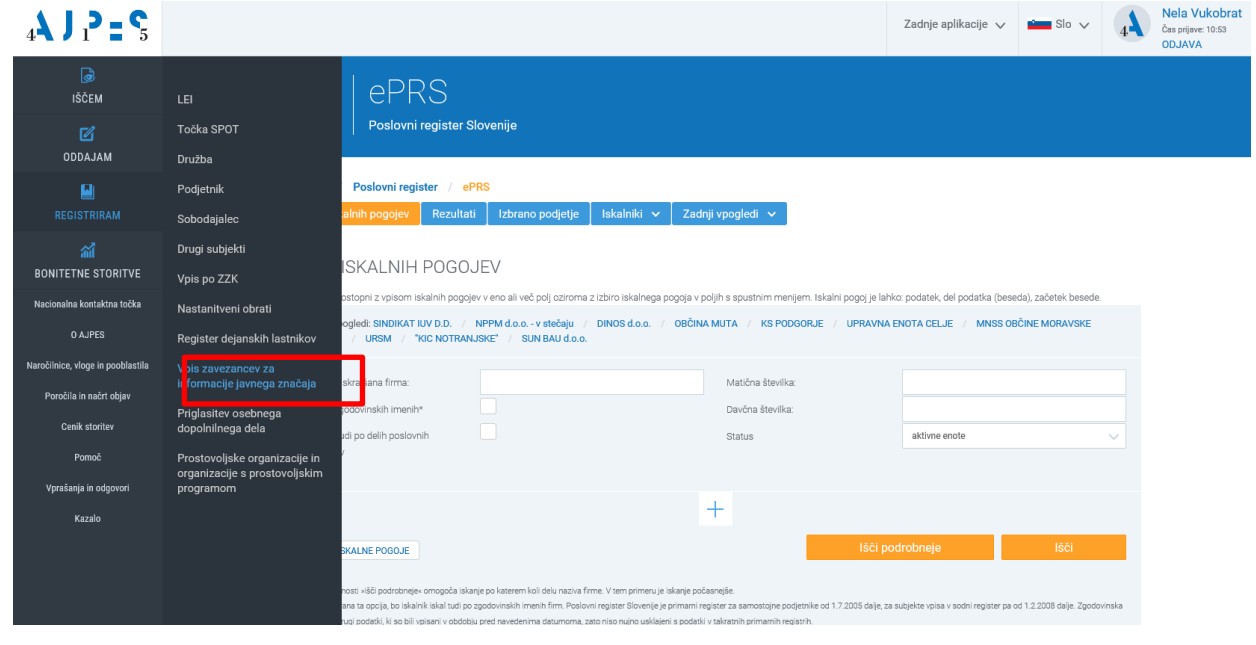

Odpre se vam obrazec za vnos nove prijave, kjer lahko vpišete ali izbrišete podatke v/iz RZIJZ:

| ₄ <b>Ҳ Ј ₁? = </b> \$                 | erzijz<br>Register zavezancev za informacije javnega značaja                                                                                                    |
|---------------------------------------|----------------------------------------------------------------------------------------------------|
| <b>₿</b><br>IŜĈEM                     | Registri / Drugi registri / Zavezanci za informacije javnega značaja / eRZUZ                                                                                           |
| <b>⊠</b><br>ODDAJAM                   | Iskalnik Moji zavezanci Prijave 🗸 Administracija 🗸                                                                                                    |
| E)<br>REGISTRIRAM                     | PRIJAVA ZA VPIS / IZBRIS PODATKOV V REGISTRU ZAVEZANCEV ZA INFORMACIJE JAVNEGA ZNACAJA                                                                                 |
| M<br>BONITETNE STORITVE               | PODATKI O ZAKONITEM ZASTOPNIKU/POOBLAŠČENCU PRIJAVITELJA                                                                                                    |
| Nacionalna kontaktna točka<br>O AJPES | Primek Vukobrat Ektronski nastov nela vukobrat@elpes.si Uredit vašion saturivje                                                                                        |
| Naročilnice, vloge in pooblastila     | PODATKI O PRIJAVITELJU                                                                                                    |
| Cenik storitev                        | Naziv 1627287000 - MESTNA OBČINA LJUBLJANA ČETRTNA SKUPNOST BEŽIGRAD V<br>Prijevo laklo oddajne v imenu poslovnih sudjelov, ki jn zastopine ali so za njih posblačeri. |
| Pomoč<br>Vprašanja in odgovori        | Elektronaki naslov<br>Viveste uradvi eletorováli naslov poslovnega subjekta, v imenu katerega oddajte prijavo in na katerega vom bo poslavo obvestlo o volnu.          |
| Kazalo                                | PODATKI O ZAVEZANCU                                                                                                    |
|                                       | Matoria su.<br>Naziv<br>Bidetž                                                                                                    |

E-prijava vsebuje naslednje podatkovne sklope:

- A) podatki o zakonitem zastopniku/pooblaščencu prijavitelja,
- B) podatki o prijavitelju,
- C) podatki o zavezancu.

#### 3 Vnos podatkov v e-prijavo

#### Podatki o zakonitem zastopniku/pooblaščencu prijavitelja

Podatki o zakonitem zastopniku ali pooblaščencu (ime in priimek, elektronski naslov) se v e-prijavo prenesejo iz uporabniških nastavitev pooblaščenca na spletnem portalu AJPES. Sprememba teh podatkov je mogoča na spletni strani, kjer so uporabniku dostopne uporabniške nastavitve – povezava je omogočena s klikom na **»Uredite vaše nastavitve«.** Pravilen elektronski naslov pooblaščenca je pomemben, saj bodo na ta e-naslov posredovana obvestila o oddanih prijavah v RZIJZ.

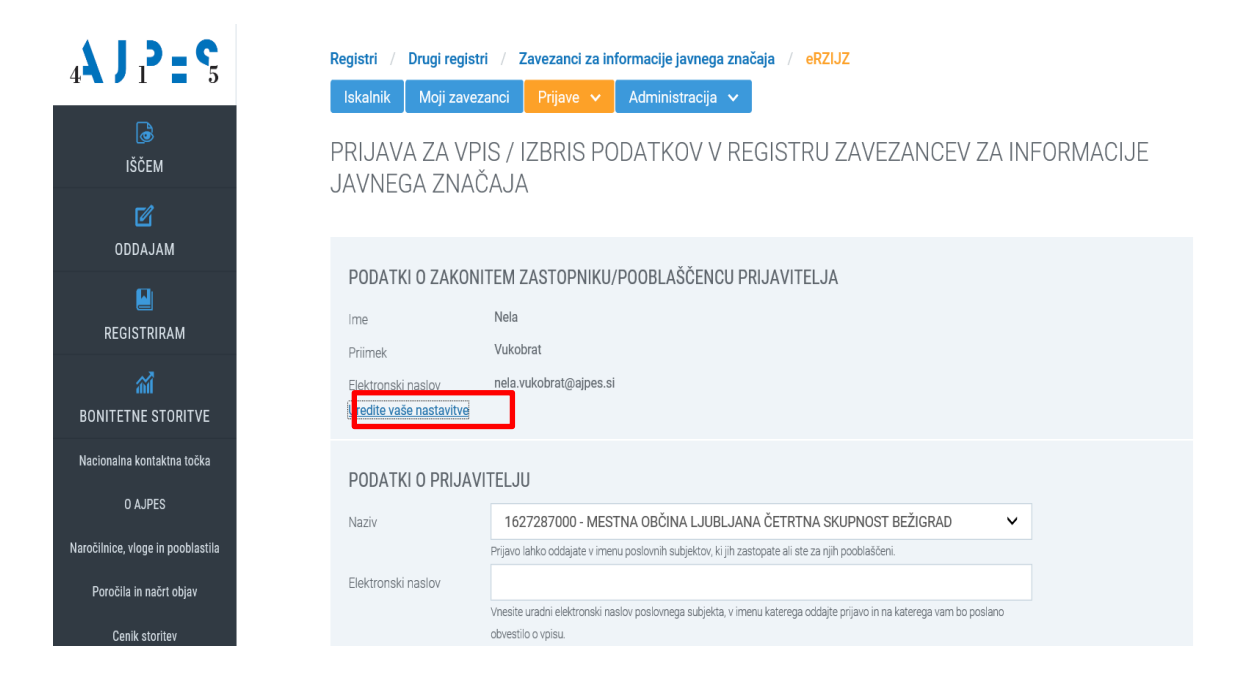

Svoje nastavitve lahko uredite tudi s klikom na vaše uporabniško ime v zgornjem desnem kotu odprte spletne strani, kot je to prikazano na spodnji sliki:

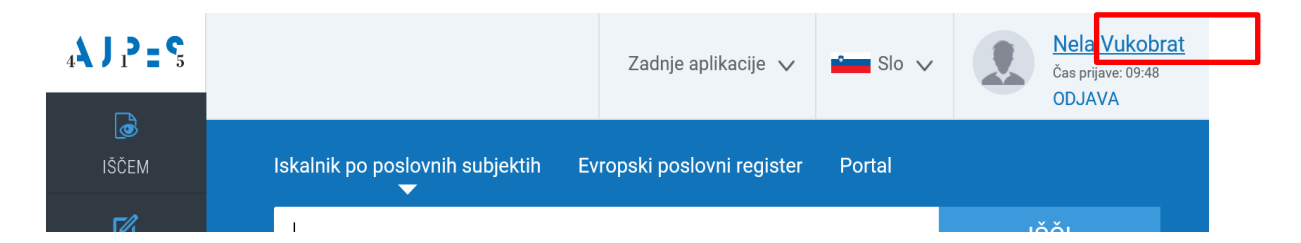

Po kliku na vaše uporabniško ime se vam odpre naslednji prikaz:

| J _ <b>? = </b> S    |                                                                                                  |
|----------------------|--------------------------------------------------------------------------------------------------|
| ј<br>IŠČЕМ           |                                                                                                  |
| C                    | Moja stran                                                                                       |
| м                    | Nastavitve 🗸 Pooblastila 🗸 Moj račun 🗸                                                           |
|                      | Nastavitve                                                                                       |
| RAM                  |                                                                                                  |
|                      | Soglasja                                                                                         |
| STORITVE             | Prevzem dokumentov a in tekoče obdobje dobite po izbiri povezave »Pregled predloženih podatkov«. |
| alna kontaktna točka | Pregled predloženih podatkov                                                                     |

Z izbiro opcije »**Nastavitve**« iz spustnega seznama prvega zavihka se odpre vnosna maska z vašimi podatki, kjer lahko urejate vaše podatke (z zvezdico \* označeni podatki so obvezni).

| 4 <b>\J</b> 1 <b>? = \$</b>     |                                     |                                                                                    |                               |                                      |
|---------------------------------|-------------------------------------|------------------------------------------------------------------------------------|-------------------------------|--------------------------------------|
| <b>IŠČEM</b>                    | Moja str                            | an                                                                                 |                               | •                                    |
| C<br>ODDAJAM                    | Nastavitve                          | Pooblastila                                                                        | Moj račun                     | $\checkmark$                         |
| Egistriram                      | Uporabniš                           | ke nastavitve                                                                      |                               |                                      |
|                                 | Uporabniško ime*<br>Osnovni podati  | Nela Vukobrat                                                                      | Spremeni elektrons            | ski naslov<br>nela.vukobrat@ajpes.si |
| Nacionalna kontaktna točka      | Ime*                                | Vela                                                                               | Potrdi elektronski<br>naslov  |                                      |
| O AJPES                         | Priimek*<br>Telefon                 | /ukobrat                                                                           | Ponastavitev gesla            | 1                                    |
| Poročila in načrt objav         |                                     | Telefonska številka bo uporabljena za nudenje pomoči v<br>zvezi s storitvami AJPES | Obstoječe geslo<br>Novo geslo |                                      |
| Cenik storitev                  | Podjetje<br>* - za uporabo ePooblas | til na portalu AJPES so to obvezni podatki                                         | Potrdi novo geslo             |                                      |
| Pomoč                           |                                     |                                                                                    |                               |                                      |
| Vprašanja in odgovori<br>Kazalo |                                     | SHRANI                                                                             | NASTAVITVE                    |                                      |

#### Podatki o prijavitelju

Posamezen pooblaščenec je lahko pooblaščen za vnos podatkov o zavezancih s strani več prijaviteljev (prek sistema e-pooblastil na spletnem portalu AJPES), zato ima pri izpolnjevanju e-prijave možnost izbire prijavitelja s seznama vseh prijaviteljev, ki so ga pooblastili za vnos podatkov v register (seznam vsebuje matično številko in naziv prijavitelja). Pooblaščenec s tega seznama izbere prijavitelja, v imenu katerega opravlja vnos podatkov o zavezancu. V polje »**Elektronski naslov**« pooblaščenec vpiše podatek o elektronskem naslovu prijavitelja, na katerega bo ta prejel obvestilo o oddanih prijavah za vpis/izbris podatkov v/iz RZIJZ. Ta podatek je obvezen. Ob vsaki naslednji prijavi se podatki o elektronskem naslovu prijavitelja prevzamejo iz predhodne prijave, pooblaščenec pa lahko v primeru napačno vpisanega ali spremenjenega elektronskega naslova podatek spremeni.

| IŠČEM                             | Registri / Drugi registri / Zavezanci za informacije javnega značaja / eRZIJZ                                                                                                   |
|-----------------------------------|----------------------------------------------------------------------------------------------------|
| e                                 | Iskalnik Moji zavezanci Prijave 🗸 Administracija 🖌                                                                                                    |
| ODDAJAM                           | PRIJAVA ZA VPIS / IZBRIS PODATKOV V REGISTRU ZAVEZANCEV ZA INFORMACIJE JAVNEGA ZNAČAJA                                                                                          |
|                                   |                                                                                                    |
| REGISTRIRAM                       | PODATKI O ZAKONITEM ZASTOPNIKU/POOBLAŠČENCU PRIJAVITELJA                                                                                                    |
|                                   | Irre Nela                                                                                                    |
| BONITETNE STORTIVE                | Primek Vukobrat                                                                                                    |
| Nacionalna kontaktna tocka        | Elektronaki naslov nela vukobrat@ajpes.al<br>Uredite vaše nastavtive                                                                                                    |
| O AJPES                           |                                                                                                    |
| Naročilnice, vloge in pooblastila | PODATKI O PRIJAVITELJU                                                                                                    |
| Poročila in načrt objav           | N82V 1622828000 S.MESTIALOLOMA, LUMI SAMA GENETIANA SKUPNOST REZIGNAD                                                                                                    |
| Cenik storitev                    | 8324459000 - RAUFIKK DImilikariske storitive d.o. o.<br>Biolatosofie naslov<br>Stelebosofie storikar Filant RopLiA - ZDRUŽENJE ZA PROMOCIJO PROSTOVOLJSTVA                      |
| Pomoč                             | umisuurian teanur<br>Umisuurian teanur<br>Umisie uradini ekktronali nastor postomega subjekta, vi mieru katerega odatje prijavo in na katerega vam bo postano obvestilo vipisu. |
| Vprašanja in odgovori             |                                                                                                    |
| Kazalo                            | PODATKI O ZAVEZANCU                                                                                                    |
|                                   | Matiôna ét.                                                                                                    |
|                                   | Naziv                                                                                                    |
|                                   | Sede2                                                                                                    |

### Podatki o zavezancu

Pooblaščenec vnese 7-mestno matično številko zavezanca, ostali podatki o zavezancu (naziv in sedež) se samodejno prenesejo iz Poslovnega registra Slovenije in jih ni mogoče spreminjati.

| Registri / Drugi registri /                   | Zavezanci za informacije javnega značaja / eRZIJZ                                                                               |      |
|-----------------------------------------------|----------------------------------------------------------------------------------------------------|------|
| Iskalnik Moji zavezanci                       | Prijave 🗸 Administracija 🗸                                                                                                    |      |
| PRIJAVA ZA VPIS /                             | IZBRIS PODATKOV V REGISTRU ZAVEZANCEV ZA INFORMACIJE JAVNEGA ZNA                                                                | ČAJA |
| PODATKI O ZAKONITEM                           | ZASTOPNIKU/POOBLAŠČENCU PRIJAVITELJA                                                                                            |      |
| Ime                                           | Nela                                                                                                    |      |
| Primek                                        | Vukobrat                                                                                                    |      |
| Elektronski naslov<br>Uredite vaše nastavitve | nela.vulobrat@ajpes.si                                                                                                    |      |
| PODATKI O PRIJAVITEL                          | JU                                                                                                    |      |
| Naziv                                         | 1627287000 - MESTNA OBČINA LJUBLJANA ČETRTNA SKUPNOST BEŽIGRAD 🗸                                                                |      |
|                                               | Prijavo lahko oddajate v imenu poslovnih subjektov, ki jih zastopate ali ste za njih pooblaščeni.                               |      |
| Elektronski naslov                            | mestna.obcina@mol.cs-bezigrad.si                                                                                                |      |
|                                               | Vrazla usdri eletronski naslov poslomega subjeta, vimanu katerega odduje prjevo in na laterega vam bo poslano obvezilo o vpisu. |      |
| PODATKI O ZAVEZANCU                           |                                                                                                    |      |
| Matična št.                                   | 819 <mark>-1</mark> 297000                                                                                                    |      |
| Naziv                                         | AMT, vzdrževanje vozil, Tomaž Borštnar s.p.                                                                                     |      |
| Sedež                                         | Bruna vas                                                                                                    |      |
| PRAVNA PODLAGA                                |                                                                                                    |      |
| Vrsta pravne podlage                          | ·                                                                                                    |      |
| Opis                                          |                                                                                                    |      |
|                                               |                                                                                                    |      |
| DODAJ PRAVNO PODLAGO                          |                                                                                                    |      |
| PREGLED VPISANIH PRA                          | AVNIH PODLAG DRUGIH PRIJAVITELJEV                                                                                               | •••  |

Pravna podlaga

#### Nov zavezanec

Če pooblaščenec v imenu prijavitelja prvič vpisuje zavezanca v RZIJZ ali če pravne podlage, ki jih je pooblaščenec v imenu tega prijavitelja za zavezanca v preteklosti že vpisal v RZIJZ, niso več aktivne, se v tem sklopu prikažejo polja za vnos podatkov o novi pravni podlagi za zavezanca: vrsta pravne podlage in opis pravne podlage.

| 1 1 2 - 6                         | Priimek                                       | Vukobrat                                                                                                    |     |
|-----------------------------------|-----------------------------------------------|----------------------------------------------------------------------------------------------------|-----|
| 4 1 1 5                           | Elektronski naslov<br>Uredite vaše nastavitve | nela.vukobrat@ajpes.si                                                                                                    |     |
| a                                 |                                               |                                                                                                    |     |
| IŠČEM                             | PODATKI O PRIJAVITE                           | LJU                                                                                                    |     |
| <b>F</b> i                        | Naziv                                         | 1627287000 - MESTNA OBČINA LJUBLJANA ČETRTNA SKUPNOST BEŽIGRAD 🗸                                                                         |     |
| ODDAJAM                           |                                               | Prijavo lahko oddajate v imenu poslovnih subjektov, ki jih zastopate ali ste za njih pooblaščeni.                                        |     |
|                                   | Elektronski naslov                            | mestna.obcina@mol.cs-bezigrad.si                                                                                                    |     |
|                                   |                                               | Vnesite uradni elektronski naslov poslovnega subjekta, v imenu katerega oddajte prijavo in na katerega vam bo poslano obvestilo o vpisu. |     |
| REGISTRIRAM                       |                                               |                                                                                                    |     |
| 201<br>201                        | PODATKI O ZAVEZANO                            | CU                                                                                                    |     |
| BONITETNE STORITVE                | Matična št.                                   | 1647229000                                                                                                    |     |
| Manlana lan kanalahan da Sha      | Naziv                                         | ABZ INŽENIRING, družba za projektiranje, inženiring in nepremičnine, d.o.o.                                                              |     |
| Nacionalna kontaktna locka        | Sedež                                         | Maribor                                                                                                    |     |
| O AJPES                           |                                               |                                                                                                    |     |
| Naročilnice, vloge in pooblastila | P AVNA PODLAGA                                |                                                                                                    |     |
| Poročila in načrt objav           | Izt riši                                      |                                                                                                    |     |
| *                                 | Vr ta pravne podlage                          | ✓                                                                                                    |     |
| Cenik storitev                    | Op s                                          |                                                                                                    |     |
| Pomoč                             |                                               |                                                                                                    |     |
| Vprašanja in odgovori             |                                               |                                                                                                    |     |
| Kazalo                            | SSDAJ PRAVNO PODEAGO                          |                                                                                                    |     |
| Kuluto                            |                                               |                                                                                                    |     |
|                                   | PREGLED VPISANIH PR                           | KAVNIH PUDLAG DRUGIH PRIJAVI I ELJEV                                                                                                    | ••• |
|                                   |                                               |                                                                                                    |     |

V vrstici »**Vrsta pravne podlage**« je iz šifranta vrst pravnih podlag treba izbrati šifro in naziv vrste pravne podlage in nato v vnosno okno vnesti podrobnejši opis pravne podlage – prosti tekst (npr. naziv in številko pogodbe ali splošnega akta). Opis pravne podlage je obvezen podatek, razen pri šifrah vrst pravne podlage 11, 12, 13, 14 in 160. Če pooblaščenec izbere šifro vrste pravne podlage 152, 162 ali 181, je obvezen tudi vnos podatka o datumu začetka veljavnosti pravne podlage (npr. datum začetka veljavnosti pogodbe), ki mora biti starejši ali enak tekočemu datumu (pravnih podlag ni mogoče vpisovati z veljavnostjo za naprej). Pooblaščenec lahko vnese tudi datum prenehanja veljavnosti pravne podlage (npr. datum prenehanja veljavnosti pogodbe), ki ni obvezen podatek, mora pa biti tekoči ali bodoči datum. Če je zavezanec že vpisan v RZIJZ s šifro vrste pravne podlage 30 (tretja alineja prvega odstavka 3.b člena ZDIJZ – pravna oseba zasebnega prava, ki ni gospodarska družba, katere neposredni (so)ustanovitelj je oseba javnega prava – vpis na podlagi uradnih evidenc), za tega zavezanec je že vpisan v register na podlage 31, ker gre za isto pravno podlago (izpiše se opozorilo: »**Zavezanec je že vpisan v register na podlagi tretje alineje prvega odstavka 3.b člena ZDIJZ.«**).

| <b>↓</b> J i <b>? = </b> S   | PRIJAVA ZA VPIS /                                         | / IZBRIS PODATKOV V REGISTRU ZAVEZANCEV ZA INFORMACIJE JA                                                                                                    | VNEGA ZNAČAJA |
|------------------------------|-----------------------------------------------------------|----------------------------------------------------------------------------------------------------|---------------|
| Б<br>IŠČEM                   | PODATKI O ZAKONITEN                                       | I ZASTOPNIKU/POOBLAŠČENCU PRIJAVITELJA                                                                                                    |               |
| MALADO                       | lme<br>Priimek<br>Elektronski naslov                      | Nela<br>Vukobrat<br>nela vukobrat@ajpes.si                                                                                                    |               |
| EGISTRIRAM                   | Uredite vaše nastavitve                                   |                                                                                                    |               |
| ារ<br>SNITETNE STORITVE      | Naziv                                                     | JU 1627287000 - MESTNA OBČINA LJUBLJANA ČETRTNA SKUPNOST BEŽIGRAD V Pijece laka oddajete v meru poslovih sudještov, ki jih zastojate ali tet za njih poddašderi.                                                                                                    |               |
| Nacionalna kontaktna točka   | Elektronski naslov                                        | mestna.obcina@mol.cs-bezigrad.si                                                                                                    |               |
| O AJPES                      |                                                           | Vnesite uradni elektronski naslov poslovnega subjekta, v imeru katerega oddajte prijavo in na katerega vam bo poslano obvestilo o vpisu.                                                                                                    |               |
| ilnice, vloge in pooblastila | ΡΟΠΑΤΚΙ Ο ΖΑVΕΖΑΝΟΙ                                       |                                                                                                    |               |
| Poročila in načrt objav      | Matična št.                                               | -<br>1 - Prva alineja prvega odstavka 3.b čl. ZDIJZ                                                                                                    |               |
| Cenik storitev               | Naziv                                                     | 11 - Državni organ<br>12 - Organ lokalne skupnosti                                                                                                    |               |
| Pomoč                        | Sedež                                                     | 13 - Javna agencija<br>14 - Javni sklad                                                                                                    |               |
| Vprašanja in odgovori        |                                                           | 151 - Javno podjetje kot nosilec javnega pooblastila<br>152 - Javno podjetje kot izvajalec javne službe na podlagi pogodbe                                                                                                    |               |
| Kazalo                       | PRAVNA PODLAGA<br>Izbriši<br>Vrsta pravne podlage<br>Opis | 133 - Javno podjetje koli zvajaljeci javne službe na podlagi i splošinega akta    16 - bruga oseba javnega prava     160 - bruga oseba javnega prava     161 - bruga oseba javnega prava     162 - bruga oseba javnega prava kot brusijeci javne službe na podlagi lopodbe     162 - bruga oseba javnega prava kot brusijeci javne službe na podlagi japodbe     162 - bruga oseba javnega prava kot brusijeci javne službe na podlagi japodbe     162 - bruga oseba javnega prava kot brusijeci javne službe na podlagi poddaga kot     17 - kotalice javne službe, ki na javno podjetje ali oseba javnega prava     161 - bruga jeci prava službe, ki na javno podjetje ali oseba javnega prava     161 - bruga jeci prava službe, ki na javno podjetje ali oseba javnega prava, na podlagi pogodbe |               |
|                              |                                                           | 82 - Izvajalec javne službe, ki ni javno podjetje ali oseba javnega prava, na podlagi splošnega akta                                                                                                    |               |

Pooblaščenec lahko v imenu istega prijavitelja z eno e-prijavo vnese več vrst pravnih podlag za enega zavezanca. Novo pravno podlago doda z izbiro gumba »**Dodaj pravno podlago**« in ponovi postopek, opisan v prejšnjem odstavku.

#### Zavezanec, ki je že vpisan v RZIJZ

V primeru, da je zavezanec že vpisan v RZIJZ s strani tega prijavitelja in je vpisana pravna podlaga še aktivna (pravna podlaga še ni bila izbrisana iz RZIJZ), se v ta podatkovni sklop samodejno prenesejo podatki o aktivnih pravnih podlagah zavezanca, vpisanih s strani tega prijavitelja: šifra in naziv vrste pravne podlage, opis pravne podlage, datum vpisa pravne podlage in morebitni datum začetka/prenehanja veljavnosti pravne podlage. Teh podatkov ni mogoče spreminjati (razen opisa pravne podlage in datuma prenehanja veljavnosti pravne podlage), pooblaščenec pa ima možnost te pravne podlage izbrisati. Aktivno pravno podlago izbriše tako, da izbere gumb »Izbriši«, ki se nahaja nad podatki o posamezni pravni podlagi, vpisani s strani tega prijavitelja. V primeru, da želi pooblaščenec izbrisati pravno podlago, ki ima v polju »Veljavnost pravne podlage« vpisan datum, ki je kasnejši od tekočega datuma, mu aplikacija ne dovoli izbrisa, preden ne popravi podatka o datumu prenehanja veljavnosti pravne podlage na datum, ki je starejši ali enak tekočemu datumu izbrisa.

| max       No         minit       Nickins         Bitmail       Nickins         Bitmail <th>PODATKI O ZAKONITEN</th> <th>I ZASTOPNIKU/POOBLAŠČENCU PRLIAVITELJA</th>                                                                                                    | PODATKI O ZAKONITEN                           | I ZASTOPNIKU/POOBLAŠČENCU PRLIAVITELJA                                                                                                    |
|----------------------------------------------------------------------------------------------------|-----------------------------------------------|----------------------------------------------------------------------------------------------------|
| main         main           Decision         Waked           Decision         wake weeks weeks           PODATINIO PRUJAVITELU         ************************************                                                                                                    |                                               |                                                                                                    |
| <pre>ring</pre>                                                                                                    | ime.                                          | NBD                                                                                                    |
|                                                                                                    | Primak                                        |                                                                                                    |
| PDATH O PRUAVITELU  Term Provide a statuse of the support of the support of the subport of the subport of the s  | Elektronaid nealov<br>Uredite veže neatovitve | nerveoralallera                                                                                                    |
| PODATING O PRILAVITELUI   Namer InterZa27000- MESTIAA OBDINA LUBELMAA CETITIAA SOUPNOST BEZIGAAD   Immatta doologinol (joo dooliginol)   Valentin seigen: interception interception interceptio                                                                            |                                               |                                                                                                    |
| Name       152227000-MESTA OBDINA LUBLANA CETTINA SOUPNOST BELCRAD         Point-his statuer (manuschader) geben in design of the same of passatter.         Bidensid main       mathua (benegit pass), design of the same of passatter.         POINT O ZAVEZANCI         POINT O ZAVEZANCI A ZAVEZANCI A ZAVEZANCI A ZAVEZANCI A ZAVEZANCI                                                                                                    | PODATKI O PRIJAVITEL                          | JU                                                                                                    |
| Production and sequence interverse particulation of the particulation of the partin of the particulation of the particulation                                 | Naziv                                         | 1627287000 - MESTNA OBČINA LJUBLJANA ČETRTNA SKUPINOST BEŽIGRAD                                                                               |
| Edebiansk inder in marken achehagimol of Sederiged af i<br>vereiner vereiner |                                               | Prijeso lahko oddajese v imeru gaslovnih subjekov, id jin zastopes ali ste za njih podalačieni.                                               |
| Destruction     10171-4000       Name     10171-4000       Name     VALUATIÓ EVONUME - 20020504/NUX       Edid     60%       PRAVINA PODLACA       Station     200-00004/07-0152       Valuatión de la serie altrate a la bil 2002 - 1000004/07-0152       Valuatión de la serie altrate a la bil 2002 - 10000004/07-0152       Valuatión de la serie altrate a la bil 2002 - 100000004/07-0152       Valuatión de la serie altrate a la bil 2002 - 10000000000000000000000000000000                                                                                                    | Elektronaid nealey                            | mestna.obcina@mol.cs-bezigrad.al                                                                                                    |
| PODATIKI O ZAVEZANOU       Nativa Si.     101714000       Nativa Si.     VALKIVIČ ZVONAMIK - DOBZODOMINIK.       Zada o bala sina je na sala sina sala sina                                                                                                    |                                               | Vreats und fileleisonal/reator portorege autiplica; v imeru lassege addajte prijsko in na lassega kam bo postera obvestio a vplau.            |
| PODATIO CZAVEZANCJ       Mattira B.     1917144000       Itadira B.     1917144000       Itadira B.     VALENTIČ ZVOMMIR - ZGOZDEMANIKIK.       Existi     Selenja       PRAVNA PODLAGA     Italiani I.       Kataliani I.     Italiani I.       Tatis carano politika:     1917-Pre a lange prega odratenia 3.6 81.5 DUZ - tragelete jerne aklāba, kir ijerno politiķie ali carbas, jernega preva, na politiķi       Tatis carano politika:     1918-Pre a lange prega odratenia 3.6 81.5 DUZ - tragelete jerne aklāba, kir ijerno politiķie ali carbas, jernega preva, na politiķi       Tatis carano politika:     1918-Pre a lange prega odratenia 3.6 81.5 DUZ - tragelete jerne aklāba, kir ijerno politiķie ali carbas, jernega preva, na politiķie       Tatis carano politika:     1918-Pre a lange prega odratenia 3.6 81.5 DUZ - tragelete jerne aklāba, kir ijerno politiķie ali carbas, jernega preva, na politiķie       Tatis carano politika:     1918-Pre a lange prega odratenia 3.6 81.5 DUZ - tragelete jerne aklāba, kir ijerno politiķie ali carbas, jernega preva, na politiķie       Tatis carano politika:     1918-Pre a lange prega odratenia 3.6 81.5 DUZ - tragelete jerne aklāba, kir ijerno politiķie ali carbas, jernega preva, na politika       Tatis carano politika:     1918-Pre a lange prega odratenia 3.6 81.5 DUZ - tragelete jerne aklāba, kir ijerno politiķie ali carbas, jernega politika;       Tatis carano politika:     1918-Pre a lange prega odratenia 3.6 81.5 DUZ - tragelete jerne aklāba, kir ijerno politiķie ali carbas, jernega politiķie       Tatis caruno politika:                                                                                                    |                                               |                                                                                                    |
| Nation 24.     197714000       Nation 24.     VALENTÉ EXTREMENT - 2002/2004/1000 - 2004/2004       Station 2004/2004     Relevant       PRAVIAA PODLACA     Segnifie       Station 2004/2004     1917-4000       Valor 2004/2004     1917-4000       Valor 2004/2004     1917-4000       Station 2004/2004     1917-4000       Valor 2004/2004     1917-4000       Valor 2004/2004     1917-4000       Station 2004/2004/2004     1918-82, 2005 - unadrop pod/2004 based to, 1909 - 2046, 2008, 100       Valor 2004/2004     1918-82, 2005 - 40/12 - 2004 in 14/13       Valor 2004/2004     1918-82, 2005 - 40/12 - 2004 in 14/13       Valor 2004/2004     1918-82, 2005 - 2004/2004       PRAVIAA PODLACA     1918-92, 2005 in 14/13       PRAVIAA PODLACA     1919-92, 2005 in 14/13       Providi     1919-92, 2005 in 14/13       Valor 2004/2004     1919-92, 2005 in 14/13       Providi     1919-92, 2005 in 14/13       Valor 2004/2004     1919-92, 2005 in 14/13       Valor 2004/2004     1919-92, 2005 in 14/13       Valor 2004/2004     1919-92, 2005 in 14/13       Valor 2004/2004     1919-92, 2005 in 14/13       Valor 2004/2004     1919-92, 2005 in 14/13       Valor 2004/2004     1919-92, 2005 in 14/13       Valor 2004/2004     1919-92, 2005 in 14/13 </td <td>PODATKI O ZAVEZANCI</td> <td></td>                                                                                                    | PODATKI O ZAVEZANCI                           |                                                                                                    |
| Name         VALENTÉ ZUDINAR - ZOBZISZANNIK           Sanda         stolege           PRAVINA PODLADA                                                                                                    | Wations St.                                   | 1017144000                                                                                                    |
| Said     Releve       PRAVIA PODLAGA     Internet policy or specified in said promps defaults 3.5 II. 2002 * trapiete pare a killes, it rijerne policy of a said promps gener, re policy of a said promps gener, re policy of a said promet gener, re policy of a said promps gener, re policy of                                                           | Nazhr                                         | VALENTIČ ZVONIMIR - ZDBOZDRAVNIK                                                                                                    |
| PRAVNA PODLAGA       tried       Vita grunn politigs:     191 - Pre shing prage ofisients 2.6 8.2 5U.2 * triagine june al.dbs, in right geoglegic all same june geoglegic all same june geoglegic all sa                                                                        | Sobo2                                         | Kobingi                                                                                                    |
| PRAVNA PODLAGA  take  Train or solution  Train or solution  Train or s  |                                               |                                                                                                    |
| Start Biol         If 1 - Prove a hreig proges distande 32 bit 2002": trougales june auklas, kin rijeme geligtet all sakes junesge preve, na geligtet<br>association of 2000 control to 2000 control to 2000 control                                            | PRAVNA PODLAGA                                |                                                                                                    |
| Vinit grave policy: 111 - Pro a lenge prage of active 3.5 8.1 2012 - Inceptor policy of Incent active, in Johns policy of Incent person, mapping of a status of a general policy of Incent person active, in Johns policy of Incent person, mapping of a status of a general policy of Incent person policy of Incent person person person pe  | labrill                                       |                                                                                                    |
| Colo     Zukono zabeshoni digunoziti (Ludoni lati SE, 12:205 - uzabo pod025kono basadio, 15:08 - 279-09, 23:08, )       Voltarinast parato podlago     de 1:14:20 - 2020 / 0.012 - 2020 / 10:14/13)       Voltarinast parato podlago     de 2:02 - 2020 / 0.012 - 2020 / 10:14/13)       Proprintj     Adde: 10:22 - 2020 / 0.012 - 2020 / 0.012                                                                                                    | Vrate prevno podlego                          | 191 - Prvz olineja prvego odztavka 3.6 čl. ZDUZ - tovajalec jevne zlužbe, ki ni jevno podjetje zli ozeba jevnega prava, na podlagi<br>pogodbe |
| Ubjervest perve goldige     04:131.2019     ///14:2019       Detum viges     24.05.2019     ///14:2019       Propried)     MatKet:: 153:237000       New MatTike Goldina LubeLanka Četretina Skoluvicot rezboraco         PRAVNA PODLACA       tradi       Goldina Goldina Skoluvicot Skoluvicot Skoluvicot rezboraco         Vide genes goldige       genes goldige       Goldina Skoluvicot Skoluvicot                                                                                                    | Opia                                          | Zakon o zdravstveni dejavnosti (Uradni list RS, St. 23/05 - uradno prečiščeno besedilo, 15/08 - ZPacP, 23/08,                                 |
| Veginizary provinces Veginizary provinces Veginizary provinces Veginizary Provinces Veginizary Veginizary Veg   | to be and a second second second              | 58/08 - 2220/54, 77/08 - 2020, 40/12 - 200F In 14/13)                                                                                         |
| Calum ryses         Marchine: 122727003<br>Namin Matchine: 122727003           PRAVNA PODLAGA                                                                                                    | хајекнож ракно розједо                        |                                                                                                    |
| Production         Number MATTINA GRÜCHALLURAL ÉXTERIA SIGUPIOST RÉDISADO           PRAVINA PODILAGA         Initial grande defaulte 3.5 8.1 2012 - tragales portes àulides, li n'i prine geolègie all casès portes geores, ne pollegi<br>grande de defaulte de de de de de de de de de de de de de                                                                                                    | Detum volae                                   | Metine: 1627287000                                                                                                    |
| RAVINA PODLAGA       takali       Trita granta padaga     211 - Pros a hrakaj proga padataka 23.81.2012 - trospise jarne aklāba, ki rijema padaļeta ali caska jarnega prova, na padāga jarneja klāba, ki rijema padaļeta ali caska jarnega prova, na padāga jarneja klāba, ki rijema padaļeta ali caska jarneja pada jarneja klāba, ki rijema padaļeta jarneja klāba, ki rijema padaļeta jarneja pada jarneja klāba, ki rijema padaļeta jarneja klāba, ki rijema padaļeta jarneja klāba, ki rijema padaļeta jarneja klāba, ki rijema padaļeta jarneja klāba, ki rijema padaļeta jarneja klāba, ki rijema padaļeta jarneja klāba, ki rijema padaļeta jarneja klāba, ki rijema padaļeta jarneja klāba, ki rijema padaļeta jarneja klāba, ki rijema padaļeta jarneja klāba, ki rijema pada jarneja klāba, ki rijema padaļeta jarneja klāba, ki rijema pada jarneja klāba, ki rijema pada jarneja klāba, ki rijema pada jarneja klāba, ki rijema pada jarneja klāba, ki rijema pa                                                                        | Proprinted                                    | NEXY: MESTNA OBČINA LJUBLIANA ČETRTNA SKUPNOST BEŽIGRAD                                                                                       |
| PRAVNA PODLAGA  take  ISI - Pre shing prege defende 3.b II. 2012" tragine june alulas, in rigerne geliete al caela junega pres, ne geliego performante de la caela prese defende 3.b II. 2012" tragine june alulas, in rigerne geliete al caela junega prese, ne geliego performante de la caela prese de la caela prese de la caela prese geliete al caela junega prese, ne geliego performante de la caela prese de la caela prese de la caela prese de la caela prese geliete al caela junega prese, ne geliego performante de la caela prese de la caela prese de la caela prese de la caela prese geliete al caela junega prese, ne geliete performante de la caela prese de la caela prese de la  |                                               |                                                                                                    |
| BackBit         131 - Prove single proges objected is 3.5 BJ. 2002 - trapplete perove AuBes, kin / jonne geligite all casks.jonnegs proves, na politigit<br>progetime           Optimization periodice         0.6 totale S010/0004/07/0152           Decome rupes         0.6 totale S010/0004/07/0152           Decome rupes         0.6 totale S010/0004/07/0152           Decome rupes         0.6 totale S010/0004/07/0152           Decome rupes         0.6 totale S010/0004/07/0152           Decome rupes         0.6 totale S010/0004/07/0152           RAVNA PODLAGA         AuBits = 157.287.000           RAVINA PODLAGA         .           registrate periodice         .           registrate periodice         .           registrate periodice         .           Copie         .           Decourse periodice         .                                                                                                    | PRAVNA PODLAGA                                |                                                                                                    |
| Bargerselle     page/de       Opio     Ddicclas 50100/0004/97-0152       Valjermat prestige     04.02.051977-de       Description     0.00.02019       RAWNA PODLAGA     Natifier: 132728700       RAWNA PODLAGA     ************************************                                                                                                    | Isbriël<br>Vete envise andiese                | 191 - Prva silneja prvega odstavka 3.b čl. ZDUZ - izvajalec javne službe, ki ni javno podjetje sli oseba javnega prava, na podlagi            |
| Cyle     Diskotas 50100/004/97/052       Witkinskt previse gerlage     04:02.03 1927 de       Datum vpte     28.03.010       Projektaj     Matter vpte       RAVNA PODLAGA     V                                                                                                    | nam Status StateSt                            | popolise                                                                                                    |
| Vojermat para galaga Od. 62.05.197 de<br>Cesum vjaz 24.05.2519<br>Popriaj Austina 152727000<br>RAVNA PODLAGA<br>Va prevince produga · · · · · · · · · · · · · · · · · · ·                                                                                                    | Ogla                                          | Odločbe 50100/0004/97-0152                                                                                                    |
| CatLor vytaa 24.59.2019<br>Popunal Martikus 1532237000<br>RAVINA PODLAGA<br>krais starse gedings · · · · · · · · · · · · · · · · · · ·                                                                                                    | Veljevnost prevno podlego                     | 0d: 03.09.1997 de:                                                                                                    |
| Projektaj         Martíne: 1027287000           RAVNA PODLAGA         -           rada:         -           rada:         -           Copa         -           BOSAJ PRAVINO PODLAGB         -                                                                                                    | Ostum vplas                                   | 24.04.2019                                                                                                    |
| RAVNA PODLAGA                                                                                                    | Prijevitolj                                   | Matiline: 1627287000                                                                                                    |
| RAVNA PODLAGA with with promotopic sectors                                                                                                    |                                               |                                                                                                    |
| Cola  Social Mexino Pooluda  Social  Social     |                                               |                                                                                                    |
| Ana preme ganlage                                                                                                    | RAVNA PUDLAGA                                 |                                                                                                    |
|                                                                                                    | rate prevno podlege                           | · · · ·                                                                                                    |
| CON<br>ESEAU MEXING POLAGE                                                                                                    |                                               | POJE JE CONEZNO.                                                                                                    |
| DEGAJ PRAVING POCLAG2                                                                                                    | Onla                                          |                                                                                                    |
| BOOLA PRAVING POOLAGE                                                                                                    |                                               |                                                                                                    |
| DCCAJ PRAVINO PODLAGO                                                                                                    |                                               |                                                                                                    |
|                                                                                                    | DODAJ PRAVNO PODLAGO                          |                                                                                                    |
|                                                                                                    |                                               |                                                                                                    |

Pooblaščenec lahko v imenu istega prijavitelja z eno e-prijavo izbriše več pravnih podlag, ki jih je pri zavezancu vpisal ta prijavitelj, hkrati pa lahko pri tem zavezancu vpiše tudi nove pravne podlage. Novo pravno podlago doda z izbiro gumba »**Dodaj pravno podlago**« in ponovi postopek vpisa šifre in naziva vrste pravne podlage, opisa pravne podlage, datuma vpisa pravne podlage in morebitnega datuma začetka/prenehanja veljavnosti pravne podlage.

#### Izbrisane podlage, na podlagi katerih je bil zavezanec do sedaj vpisan v register

V vsaki e-prijavi za posameznega zavezanca ima pooblaščenec tudi možnost vpogleda v vse aktivne pravne podlage, ki so bile za tega zavezanca vpisane s strani drugih prijaviteljev. Vpogled se odpre z izbiro gumba »...« (tri pike). Prikazanih podatkov ni mogoče spreminjati ali brisati.

| 4 <b>\ J 12 = \$</b>                      | Primek<br>Elektronski naslov<br>Uredite vaše nastavitve | Vukobrat<br>nela vukobrat@ajpes.ai                                                                                                    |   |     |
|-------------------------------------------|---------------------------------------------------------|----------------------------------------------------------------------------------------------------|---|-----|
| IŠČEM                                     | PODATKI O PRIJAVITEL                                    | r n                                                                                                    |   |     |
| 🗹<br>ODDAJAM                              | Naziv                                                   | 1627287000 - MESTNA OBČINA LJUBLJANA ČETRTNA SKUPNOST BEŽIGRAD<br>Prijevo lahko oddajete v imenu poslovnih subjektov, ki jih zastopate ali ste za njih posblaščeni.           | ~ |     |
| REGISTRIRAM                               | Elektronski naslov                                      | mestna obcina@imol.cs-bezigrad.si<br>Viteste uradvi elektronski naslov poslovnega subjekta, v imenu katerega oddajte prijavo in na katerega vam to poslano obvestilo o vjisu. |   |     |
| ាំំំ<br>BONITETNE STORITVE                | PODATKI O ZAVEZANC<br>Matiéna št.                       | U<br>1647229000                                                                                                    |   |     |
| Nacionalna kontaktna točka                | Nazīv<br>Sedež                                          | ABZ INŽENIRINS, družba za projektiranje, inženiring in nepremičnine, d.o.o.<br>Maribor                                                                                        |   |     |
| Naročilnice, vloge in pooblastila         | PRAVNA PODLAGA                                          |                                                                                                    |   |     |
| Poročila in načrt objav<br>Cenik storitev | Izbriši<br>Vrsta pravne podlage                         |                                                                                                    | ~ |     |
| Pomoč                                     | Upis                                                    |                                                                                                    |   |     |
| Vprašanja in odgovori<br>Kazalo           | DODAJ PRAVNO PODLAGO                                    |                                                                                                    |   |     |
|                                           | PREGLED VPISANIH PR                                     | XAVNIH PODLAG DRUGIH PRIJAVITELJEV                                                                                                    |   | ••• |

Odpre se vam seznam pravnih podlag, ki so bile vnesene v register ali izbrisane iz registra zavezancev:

| <b>41</b>   0                    | De | aistri / Drugi registri /    | Zavezanci za informacije javnega značaja / e92117                                                                                                    |
|----------------------------------|----|------------------------------|----------------------------------------------------------------------------------------------------|
|                                  |    | Islately Mali encoder        |                                                                                                    |
| IČČEM                            |    | iskainik Moji zavezanci      | Prijave V Administracija V                                                                                                    |
| ISCEM                            | PI | RIJAVA ZA VPIS /             | / IZBRIS PODATKOV V REGISTRU ZAVEZANCEV ZA INFORMACIJE JAVNEGA ZNAČA.                                                                                                    |
| ď                                |    |                              |                                                                                                    |
| ODDAJAM                          |    |                              | 144                                                                                                    |
|                                  |    | Identifikacijska st. prijave | NR 03 2017 11:02:15                                                                                                    |
| REGISTRIRAM                      |    | outano une                   |                                                                                                    |
| ~                                |    | DODATKI O ZAKONITEN          | A ZASTODNIKI I/DOORI AŠČENCI I DDI IAVITEL IA                                                                                                    |
|                                  |    | T ODATIKI O ZAKONITEN        |                                                                                                    |
| UNITETNE STORTIVE                |    | Ime                          | ana                                                                                                    |
| acionalna kontaktna točka        |    | Primek                       | Kavele                                                                                                    |
| O AJPES                          |    | Elektronski naslov           | ama. Aav coolgai pee ta                                                                                                    |
| aročilnice, vloge in pooblastila |    |                              |                                                                                                    |
| Description of the object        |    | PUDATKI U PRIJAVITEL         | JU                                                                                                    |
| Porocila in nacri objav          |    | Matična št.                  | 503020000                                                                                                    |
| Cenik storitev                   |    | Naziv                        | MINISTRSTVO ZA NOTRANJE ZADEVE                                                                                                    |
| Pomoč                            |    | Elektronski naslov           | marko.struke§@ajpes.si                                                                                                    |
| Vprašanja in odgovori            |    |                              |                                                                                                    |
|                                  |    | PODATKI O ZAVEZANCI          | U                                                                                                    |
| Kazalo                           |    | Matična št.                  | 5083443000                                                                                                    |
|                                  |    | Naziv                        | GOSPODARSKA ZBORNICA SLOVENUJE CENTER ZA POSLOVNO USPOSABLJANJE                                                                                                    |
|                                  |    | Sedež                        | Ljubljana                                                                                                    |
|                                  |    |                              |                                                                                                    |
|                                  |    | PRAVNA PODLAGA               |                                                                                                    |
|                                  |    | Izbrisana                    |                                                                                                    |
|                                  |    | Vrsta pravne podlage         | 17 - Prva alineja prvega odstavka 3.b čl. ZDIJZ - nosilec javnega pooblastila, ki ni javno podjetje ali oseba javnega prava                                                                                     |
|                                  |    | Opis                         | Zasebni zavod, ki je nosilec javnega pooblastila: odločba MNZ o podelitvi javnega pooblastila št. 111 z dne 27. 11.2009 izdana<br>na podlasi 8. in 43. člena Zakona o zasebnem varovanju (Ur. I. RS, št. 17/11) |
|                                  |    | Datum vpisa                  | 01.09.2014                                                                                                    |
|                                  |    | Datum izbrisa                | 06.03.2017                                                                                                    |
|                                  |    | Prijavitelj                  | Matična: 5030200000                                                                                                    |
|                                  |    |                              | NB2YC MINISTRST VO ZA NO TRANJE ZADEVE                                                                                                    |

### 4 Zaključek vnosa in oddaja e-prijave

Ko pooblaščenec zaključi z vpisom oziroma izbrisom vseh pravnih podlag za enega zavezanca, izbere gumb »**Naprej**«, ki se nahaja desno spodaj. Če e-prijava ni bila pravilno izpolnjena (npr. niso bili vneseni vsi obvezni podatki, napačno vneseni datumi, ...), se izpiše opozorilo: »**Preverite in popravite podatke!**«, nepravilni podatki pa se obarvajo rdeče in jih je treba popraviti.

| ₿<br>IŠČEM<br>©<br>ODDAJAM                | PODATKI O ZAVEZANCU       Matična št.     8194297000       Naziv     AMT, vzdrževanje vozil, Tomaž Borištnar s.p.       Sedež     Bruna vas                                                  |
|-------------------------------------------|----------------------------------------------------------------------------------------------------|
| EGISTRIRAM                                | PRAVNA PODLAGA                                                                                                    |
| M<br>BONITETNE STORITVE                   | Vrsta pravne podlage 181 - izvajalec javne službe, ki ni javno podjetje ali oseba javnega prava, na podlagi pogodbe V Opis Pogodba št. 1234/15 z dne 09.05.2015 Sporočilo s spletne strani X |
| Nacionalna kontaktna točka<br>O AJPES     | Veljavnost pravne podlage Od. 09.05.2015                                                                                                    |
| Naročilnice, vloge in pooblastila         | PRAVNA PODLAGA                                                                                                    |
| Poročila in načrt objav<br>Cenik storitev | Vr ta pravne podlage 162 - Druga oseba javnega prava kot izvajalec javne službe na podlagi pogodbe 🗸                                                                                         |
| Pomoč                                     | Opis                                                                                                    |
| Vprašanja in odgovori<br>Kazalo           | Polje je obvezno.<br>Veljavnost pravne podlage Od                                                                                                    |
|                                           | Polje je obvezno.<br>do:                                                                                                    |
|                                           | DODAJ PRAVNO PODLABO                                                                                                    |
|                                           | 1 Vnos 2 Pregled 3 Oddano                                                                                                    |

Ko je e-prijava pravilno izpolnjena, mora pooblaščenec obvezno izbrati gumb »**Naprej**«. Na zaslonu se prikaže predogled prijave z vsem podatki, ki jih je pooblaščenec vnesel v e-prijavo. Pooblaščenec ima možnost ponovno preveriti podatke. Če ugotovi nepravilnosti, se lahko z izbiro gumba »**Nazaj**« vrne na e-prijavo in podatke pravilno vpiše. Opomba: ob izbiri gumba »**Nazaj**« se predhodni vnos ne shrani.

|                                   | Registri / Drugi registri / Zavezanci za informacije javnega značaja / eRZIJZ                                                        |
|-----------------------------------|----------------------------------------------------------------------------------------------------|
| 4 J 1 = 5                         | tskalnik Moji zavezanci Prijave 🛩 Administracija 🖌                                                                                   |
| IŜĈEM                             | PRIJAVA ZA VPIS / IZBRIS PODATKOV V REGISTRU ZAVEZANCEV ZA INFORMACIJE JAVNEGA ZNAČAJA                                               |
| ß                                 | PODATKI O ZAKONITEM ZASTOPNIKU/POOBLAŠČENCU PRIJAVITELJA                                                                             |
| MALADDO                           | Ime Nela                                                                                                    |
|                                   | Primek Vukobrat                                                                                                    |
| REGISTRIRAM                       | Elektronski naslov nela.vukobrat@ajpes.ai                                                                                            |
| ក់រំ<br>BONITETNE STORITVE        | PODATKI O PRIJAVITELJU                                                                                                    |
| Nacionalna kontaktna točka        | Maticha st. 102/28/000<br>Maticha st. Meetha Goldma Luilli Jana Četritna Skriphorst Bežidban                                         |
| O AJPES                           | Teleformáli naslov mestna obcinágmol ce bezignad si                                                                                  |
|                                   |                                                                                                    |
| laroclinice, vloge in pooblastila | PODATKI O ZAVEZANCU                                                                                                    |
| Poročila in načrt objav           | Matična št. 5226406000                                                                                                    |
| Cenik storitev                    | Naziv JAVNO PODJETJE ENERGETIKA LJUBLJANA d.o.o.                                                                                     |
| Pomoč                             | Sedež Ljubljana                                                                                                    |
| Vprašanja in odgovori             |                                                                                                    |
| Kazalo                            | PRAVNA PODLAGA                                                                                                    |
|                                   | Nov vpis                                                                                                    |
|                                   | Vrsta pravne podlage 152 - Prva alineja prvega odstavka 3.b čl. ZDJJZ - javno podjetje kot izvajalec javne službe na podlagi pogodbe |
|                                   | Opis Pogodia 81. 3456/15 z dne 09.05.2015<br>Oct. no 5.2015 der                                                                      |
|                                   | Veljavnost pravne podlage                                                                                                    |
|                                   |                                                                                                    |
|                                   | Nons 2 Pregled 3 Oddano 🗧 🐼                                                                                                    |

**POMEMBNO:** Pooblaščenec e-prijavo odda z izbiro gumba »Oddaj«. V primeru, da pooblaščenec ne izbere gumba »Oddaj« in zapusti aplikacijo oziroma izbere možnost »Nova prijava«, izpolnjena prijava ne bo oddana, zato bo treba podatke ponovno vnesti.

Vsaki e-prijavi se ob oddaji samodejno dodeli enolična identifikacijska številka. S tem je postopek vpisa podatkov za zavezanca v RZIJZ končan, podatki pa se vpišejo v RZIJZ takoj, ko je prijava oddana.

| 🔁 🗸 1 🗂 🗮 🏂 Registri / Orugi registri / Zavezanci za informacije javnega značaja / e82332                                  |       |
|----------------------------------------------------------------------------------------------------|-------|
| Iskalnik Moji zavezanci Prijeve 💛 Administracija 🗸                                                                         |       |
| HČIM PRIJAVA ZA VPIS / IZBRIS PODATKOV V REGISTRU ZAVEZANCEV ZA INFORMACIJE JAVNEGA ZNAČA                                  | JA    |
| Prijavo ste uspešno oddali. Katisna prijavo                                                                                |       |
| ODDAJAM Obvestilo o vseh prijavah, oddanih dne 9.5.2019, bo konec dneva poslano na vsš e naslov prijavitelja.              |       |
| Če želite obvestilo o oddani prijavi prejeti takoj, izberite gumbi Polilj obvestilo                                        |       |
| REGISTRIRAM                                                                                                    |       |
| Identificacijska ik prijova 144                                                                                            |       |
| BONITETNE STORITYE                                                                                                    |       |
| Necionalna kondeta solika PODATKI O ZAKONITEM ZASTOPNIKU/POOBLAŠČENCU PRIJAVITELJA                                         |       |
| 0.A.#15 Ins Hels                                                                                                    |       |
| Primek Volkobrat                                                                                                    |       |
| Perelős is salt steps  Perelős is salt steps                                                                               |       |
| Critik storiev PODATX1 O PPI JAVITEL III                                                                                   |       |
| Ponol Polytic of FIDUATE LEGA                                                                                              |       |
| Vyračava in odgovori                                                                                                    |       |
| Rzzało Elektronaś nastov mestna obcina@mol.ce.bestgrad si                                                                  |       |
|                                                                                                    |       |
|                                                                                                    |       |
| Nationa at.<br>Nationa Annio Podultije Dieterstrikk Lutellunik d.o.o.                                                      |       |
| Seciel Updara                                                                                                    |       |
|                                                                                                    |       |
| PRAVNA PODLAGA                                                                                                    |       |
| van van en 1920 - Prva allevia prvaja odetarka 3.b. il. 2014 - jarno podieta koti tosalate javne akšte na podlagi pogotije |       |
| Cola Pogodos 81, 3456/15 x de 670,05.2015                                                                                  |       |
| Velgements prevene poddage Oel 69:05:2013 do                                                                               |       |
| 0 02519<br>Detum spice 0 02519<br>Desizela Mateline 1627207000                                                             |       |
| Hastri MESTINA DBČINA LABILIANA ČETITITNA SKUPNOST BEŽIDANO                                                                |       |
|                                                                                                    |       |
| ① Vros ② Preded ①                                                                                                    | ddano |

Če želi pooblaščenec nadaljevati z vnosom podatkov v RZIJZ za drugega zavezanca, mora odpreti novo eprijavo s klikom na »**Prijava**« in izbiro »**Nova prijava**«.

### 5 Obvestilo o oddanih prijavah za vpis/izbris podatkov v RZIJZ

Obvestila o oddanih prijavah za vpis/izbris podatkov v RZIJZ se samodejno kreirajo po oddaji vsake e-prijave. V kolikor želi pooblaščenec prejeti obvestilo o oddani prijavi takoj, lahko izbere gumb »**Pošlji obvestilo**«. V tem primeru bo obvestilo takoj posredovano na elektronski naslov pooblaščenca in na elektronski naslov prijavitelja, ki je naveden v e-prijavi. V kolikor pooblaščenec te možnosti ne izbere, se na oba elektronska naslova ob koncu dneva samodejno pošlje zbirno elektronsko obvestilo o vseh oddanih prijavah za vpis/izbris v RZIJZ na ta dan.

| Registri / Drugi registri /                                                        | Zavezanci za informacije javnega značaja / eRZIJZ                                                                                                    |
|------------------------------------------------------------------------------------|----------------------------------------------------------------------------------------------------|
| Iskalnik Moji zavezanci                                                            | Prijave 🗸 Administracija 🤟                                                                                                    |
| PRIJAVA ZA VPIS /<br>Prijavo ste uspešno oddali.<br>Obvestilo o vseh prijavah, odd | IZBRIS PODATKOV V REGISTRU ZAVEZANCEV ZA INFORMACIJE JAVNEGA ZNAČAJA<br>duri primo<br>bini di v 5.2011, bi konec dnov poslava na transfere e naslov prijavitelja. |
| Ce zelite obvestilo o oddani pr                                                    | navi prejeti takoji, izberite gumo: inodiji obvestilo                                                                                                    |
| Identifikacijska št. prijave<br>Oddano dne                                         | 1.654<br>09.03.2019 12.36:55                                                                                                    |
| PODATKI O ZAKONITEM                                                                | I ZASTOPNIKU/POOBLAŠČENCU PRIJAVITELJA                                                                                                    |
| Ime                                                                                | Nela                                                                                                    |
| Prilmek                                                                            | Vukobrat                                                                                                    |
| Elektronski naslov                                                                 | nala.vukobrat@ajpes.si                                                                                                    |
| PODATKI O PRIJAVITEL                                                               | JU                                                                                                    |
| Matična št.                                                                        | 1627287000                                                                                                    |
| Naziv                                                                              | MESTNA OBČINA LJUBLJANA ČETRTNA SKUPNOST BEŽIGRAD                                                                                                    |
| Elektronski naslov                                                                 | mestna.obcina@mol.os-bezigrad.ei                                                                                                    |
| PODATKI O ZAVEZANCU                                                                | l                                                                                                    |
| Matična št.                                                                        | 5226406000                                                                                                    |
| Naziv                                                                              | JAVNO PODJETJE ENERGETIKA LJUBLJANA d.o.o.                                                                                                    |
| Sedež                                                                              | Ljubljana                                                                                                    |
| PRAVNA PODLAGA                                                                     |                                                                                                    |
| Nov vpis                                                                           |                                                                                                    |
| Vrsta pravne podlage                                                               | 152 - Prva alineja prvega odstavka 3.b čl. ZDLJZ - javno podjetje kot izvajalec javne alužbe na podlagi pogodbe                                                   |
| Opis                                                                               | Pogodba št. 3456/15 z dne 09.05.2015                                                                                                    |
| Veljavnost pravne podlage                                                          | 0d: 09.05.2015 do:                                                                                                    |
| Datum vpisa                                                                        | 09.05.2019                                                                                                    |
| Prijavitelj                                                                        | Matišna: 1627287000<br>Naziv: MESTNA OBČÍNA LJUBLJANA ČETRTNA SKUPNOST BEŽIGRAD                                                                                   |

V kolikor želi pooblaščenec natisniti obvestilo o oddani prijavi za vpis ali izbris podatkov v registru, izbere gumb »**Natisni prijavo**«:

| 4 1                                        | Tržaška<br>5 1000 Ljubijana, SLO<br>lilke Slovenije www                                                                   | esta 1<br>VENIJ.<br>.ajpes.: |
|--------------------------------------------|----------------------------------------------------------------------------------------------------|------------------------------|
| za javnopravne evi                         | dence in storitve info@                                                                                                   | ajpes.                       |
| PRIJAVA ZA VPIS<br>INFORMACIJE JA          | / IZBRIS PODATKOV V REGISTRU ZAVEZANCEV ZA<br>VNEGA ZNAČAJA                                                               |                              |
| ldentifikacijska št. prijave<br>Oddano dne | 1490<br>14.05.2019 10:19:45                                                                                               |                              |
| PODATKI O ZAKO                             | NITEM ZASTOPNIKU/POOBLAŠČENCU PRIJAVITEL                                                                                  | JA.                          |
| Ime                                        | Nela                                                                                                    |                              |
| Priimek                                    | Vukobrat                                                                                                    |                              |
| Elektronski naslov                         | nela.vukobrat@ajpes.si                                                                                                    |                              |
| PODATKI O PRIJA                            | WITELJU                                                                                                    |                              |
| Matična št.                                | 1627287000                                                                                                    |                              |
| Naziv                                      | MESTNA OBČINA LJUBLJANA ČETRTNA SKUPNOST BEŽIGRAD                                                                         |                              |
| Elektronski naslov                         | mestna.obcina@mol.cs-bezigrad.si                                                                                          |                              |
| PODATKI O ZAVE                             | ZANCU                                                                                                    |                              |
| Matična št.                                | 1323644000                                                                                                    |                              |
| Naziv                                      | ZOB d.o.o., družba za zobozdravstvene storitve Vrhnika                                                                    |                              |
| Sedež                                      | Vrhnika                                                                                                    |                              |
| PRAVNA PODLAC                              | SA                                                                                                    |                              |
| Nov vpis                                   |                                                                                                    |                              |
| Vrsta pravne podlage                       | 153 - Prva alineja prvega odstavka 3.b čl. ZDIJZ - javno podjetje kot<br>izvajalec javne službe na podlagi splošnega akta |                              |
| Opis                                       | Podeljena koncesija za opravljanje zobozdravstvenih storitev št.                                                          |                              |
| Datum vpisa                                | 14.05.2019                                                                                                    |                              |
| Prijavitelj                                | Matična: 1627287000                                                                                                    |                              |
| -                                          | Naziv: MESTNA OBČINA LJUBLJANA ČETRTNA SKUPNOST                                                                           |                              |
|                                            | BEŻIGRAD                                                                                                    |                              |

### 6 Pregled oddanih prijav

Pooblaščenec ima z izbiro možnosti »**Oddane prijave**« vpogled v vse oddane prijave prijaviteljev, s strani katerih je pooblaščen za vpis podatkov v RZIJZ, torej v vse prijave, ki jih je oddal sam, in v prijave drugih pooblaščencev teh prijaviteljev. Oddane e-prijave lahko pooblaščenec išče po identifikacijski številki e-prijave, po prijaviteljih ali po matični številki zavezanca.

Z vnosom identifikacijske številke prijave ali izbiro prijavitelja s spustnega seznama ali vnosom matične številke zavezanca pooblaščenec dobi vpogled v vse do sedaj oddane prijave.

| Registri /   | Drugi registri / Z | avez | anci za inf  | ormacije javn | ega znač | aja / | eRZIJZ | <u>r</u>              |  |      |
|--------------|--------------------|------|--------------|---------------|----------|-------|--------|-----------------------|--|------|
| Iskalnik     | Moji zavezanci     | Fij  | jave 🗸       | Administra    | ja 🗸     |       |        |                       |  |      |
| ISKANJ       | E NAŠIH ODI        | No   | ova prijava  |               |          |       |        |                       |  |      |
| 1010/110     | LINNOILLODI        | 94   | ldane prijav | <u>le</u>     |          |       |        |                       |  |      |
|              |                    |      |              |               |          |       |        |                       |  |      |
| Identifikaci | jska št. prijave   |      |              |               |          |       |        |                       |  |      |
| Prijavitelj  |                    | MIN  | VISTRSTVO    | ZA NOTRANJI   | E ZADEVE |       | ~      | Matična št. zavezanca |  |      |
| Briši iska   | lne pogoje         |      |              |               |          |       |        |                       |  | lšči |

Število zadetkov: 27 (prikazujem od 1 do 10)

| Zavezanec                                                                      | Matična št.<br>zavezanca ↓† | Identifikacijska št.<br>prijave | Oddano dne 👫           | Prijavitelj                       | Matična št.<br>prijavitelja 🛛 👫 |
|--------------------------------------------------------------------------------|-----------------------------|---------------------------------|------------------------|-----------------------------------|---------------------------------|
| GOSPODARSKA ZBORNICA SLOVENIJE CENTER ZA POSLOVNO<br>USPOSABLJANJE             | 5083443000                  | 1465                            | 06.03.2017<br>11:09:15 | MINISTRSTVO ZA NOTRANJE<br>ZADEVE | 5030200000                      |
| ČISTO MESTO PTUJ podjetje za gospodarjenje z odpadki d.o.o.                    | 5657148000                  | 1464                            | 11.01.2017<br>07:50:28 | MINISTRSTVO ZA NOTRANJE<br>ZADEVE | 5030200000                      |
| FAKULTETA ZA UPORABNE DRUŽBENE ŠTUDIJE V NOVI GORICI                           | 2230526000                  | 1463                            | 11.01.2017<br>07:37:55 | MINISTRSTVO ZA NOTRANJE<br>ZADEVE | 5030200000                      |
| ČISTO MESTO PTUJ podjetje za gospodarjenje z odpadki d.o.o.                    | 5657148000                  | 1460                            | 23.12.2016<br>10:05:26 | MINISTRSTVO ZA NOTRANJE<br>ZADEVE | 5030200000                      |
| ELAN, proizvodnja športnih izdelkov, d.o.o.                                    | 1304836000                  | 1459                            | 15.12.2016<br>11:59:20 | MINISTRSTVO ZA NOTRANJE<br>ZADEVE | 5030200000                      |
| KOMUNALNO PODJETJE PTUJ D.D.                                                   | 5321387000                  | 1452                            | 08.12.2016<br>13:02:00 | MINISTRSTVO ZA NOTRANJE<br>ZADEVE | 5030200000                      |
| ČISTO MESTO PTUJ podjetje za gospodarjenje z odpadki d.o.o.                    | 5657148000                  | 1451                            | 24.10.2016<br>11:58:59 | MINISTRSTVO ZA NOTRANJE<br>ZADEVE | 5030200000                      |
| ČISTO MESTO PTUJ podjetje za gospodarjenje z odpadki d.o.o.                    | 5657148000                  | 1450                            | 24.10.2016<br>11:55:12 | MINISTRSTVO ZA NOTRANJE<br>ZADEVE | 5030200000                      |
| ČISTO MESTO PTUJ podjetje za gospodarjenje z odpadki d.o.o.                    | 5657148000                  | 1449                            | 24.10.2016<br>11:53:26 | MINISTRSTVO ZA NOTRANJE<br>ZADEVE | 5030200000                      |
| AKTIVA VAROVANJE, varovanje premoženja, trgovina, storitve in proizvodnja d.d. | 5263565000                  | 1448                            | 24.10.2016<br>09:53:34 | MINISTRSTVO ZA NOTRANJE<br>ZADEVE | 5030200000                      |

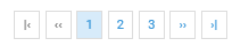

### 7 Pregled zavezancev iz pristojnosti posamezne osebe javnega prava

Pooblaščenec ima z izbiro možnosti »**Moji zavezanci**« vpogled v seznam vseh zavezancev, vpisanih v RZIJZ, pri katerih je oseba javnega prava, s strani katere je pooblaščen za oddajo prijav v RZIJZ, vpisana kot prijavitelj zavezanca, kot ustanovitelj zavezanca ali kot imetnik deleža v kapitalu zavezanca.

| Registri / Drugi registri / Zavezanci za informacije Javnega značaja / eRZ<br>Iskalnik 1 oj zavezanci Prij ve v Administracija v<br>MOJI ZAVEZANCI                                                                                                    | IJZ                                                                                                    |                                                                                         |                                                                              |                                                                                                    |                                                                                                    |
|----------------------------------------------------------------------------------------------------|----------------------------------------------------------------------------------------------------|-----------------------------------------------------------------------------------------|------------------------------------------------------------------------------|----------------------------------------------------------------------------------------------------|----------------------------------------------------------------------------------------------------|
| Izberite osebo javnega prava (prijavitelj), za katero ste pooblaščeni                                                                                                    |                                                                                                    |                                                                                         |                                                                              |                                                                                                    |                                                                                                    |
| Nova prijava<br>Oddane prijave                                                                                                    |                                                                                                    |                                                                                         |                                                                              |                                                                                                    | ······································                                                                                                    |
|                                                                                                    |                                                                                                    |                                                                                         |                                                                              |                                                                                                    |                                                                                                    |
| ZAVEZANCI, ZA KATERE JE USEBA JAVNEGA PRAVA UDDALA PRIJAVU,<br>Prikaz stanja v registru ob 12:44:11.                                                                                                    | JE NJIHOV USTAN                                                                                                    | IOVITELJ AL                                                                             | I IMA V NJIH LAS                                                             | STNISKI D                                                                                                    | ELEZ Prikaži iskalnik                                                                                                    |
| ZAVEZANCI, ZA KATERE JE USEBA JAVNEGA PRAVA ODDALA PRIJAVO,<br>Prikaz stanja v registru ob 12:44:11.<br>Naziv/firma                                                                                                    | JE NJIHOV USIAN                                                                                                    | Davčna št. 1                                                                            | Sedež 1                                                                      | STNISKI D                                                                                                    | ELEZ Prikaži iskalnik                                                                                                    |
| ZAVEZANCI, ZA KATERE JE USEBA JAVNEGA PRAVA UJUJALA PRIJAVU,<br>Prikaz stanja v registru ob 12:44:11.<br>Naziv/firma<br>ZOB d.o.o., družba za zobozdravstvene storitve Vrhnika                                                                                                    | IT Matična št. IT<br>1323644000                                                                                                    | Davčna št. 11<br>19803907                                                               | Sedež Lî<br>Vrhnika                                                          | Status<br>Aktiven                                                                                                    | ELEZ Prikaži iskalnik<br>Nova prijava<br>Moje oddane prijave                                                                                                    |
| ZAVEZANCI, ZA KA I EKE JE USEBA JAVNEGA PRAVA UDUALA PRIJAVU,<br>Prikaz stanja v registru ob 12:44:11.<br>Naziv/firma<br>ZOB d.o.o., družba za zobozdravstvene storitve Vrhnika<br>MINISTRSTVO ZA NOTRANJE ZADEVE POLICIJA                                                                                                    | JE NJIHOV USTAN           I1         Matična št.         I1           1323644000         1332813000                                                                         | Davčna št. []<br>19803907<br>47429518                                                   | Sedež 11<br>Vrhnika                                                          | Status<br>Aktiven<br>Aktiven                                                                                                    | ELEZ Prikaži iskalnik<br>Nova prijava<br>Moje oddane prijave<br>Nova prijava<br>Moje oddane prijave                                                                                                    |
| ZAVEZANCI, ZA KA I EKE JE OSEBA JAVNEGA PRAVA UDUALA PRIJAVU,<br>Prikaz stanja v registru ob 12:44:11.<br>Nazvifima<br>ZOB d.o.o., družba za zobozdravstvene storitve Vrhnika<br>MINISTRSTVO ZA NOTRANJE ZADEVE POLICIJA<br>VETERINARSKA ZBORNICA SLOVENIJE                                                                                                    | JE NJIHOV USTAN           11         Matična št. 11           1323644000         1323813000           1332813000         1332953000                                         | OVITELJALI<br>Davčna št. 11<br>19803907<br>47429518<br>64529185                         | IMA V NJIH LAS<br>Sedež I1<br>Vrhnika<br>Ljubljana                           | Status<br>Aktiven<br>Aktiven<br>Aktiven                                                                                                    | ELEZ Prikaži iskalnik<br>Nova prijava<br>Moje oddane prijave<br>Nova prijava<br>Moje oddane prijave<br>Nova prijava<br>Moje oddane prijave                                                                                              |
| ZAVEZANCI, ZA KA I EKE JE USEBA JAVNEGA PRAVA UDUJALA PRIJAVU,<br>Prikaz stanja v registru ob 12:44:11.<br>Naziv/firma<br>ZOB d.o.o., družba za zobozdravstvene storitve Vrhnika<br>MINISTRSTVO ZA NOTRANJE ZADEVE POLICIJA<br>VETERINARSKA ZBORNICA SLOVENIJE<br>AGENCIJA REPUBLIKE SLOVENIJE ZA JAVNOPRAVNE EVIDENCE IN STORITVE                                    | JE NJIHOV USTAN           11         Matična št. 11           1323644000         1332813000           1332953000         1332953000           1732803000         1732803000 | OVITELJ ALI<br>Davčna št. 11<br>19803907<br>47429518<br>64529185<br>14717468            | Sedež 11<br>Vrhnika Ljubljana Ljubljana                                      | Status<br>Aktiven<br>Aktiven<br>Aktiven<br>Aktiven                                                                                                    | ELEZ Prikaži iskalnik<br>Nova prijava<br>Moje oddane prijave<br>Nova prijava<br>Moje oddane prijave<br>Nova prijava<br>Moje oddane prijave                                                                                              |
| ZAVEZANCI, ZA KA I ENE JE USEBA JAVNEGA PRAVA UDUALA PRIJAVU,<br>Prikaz stanja v registru ob 12:44:11.<br>Naziv/tima<br>ZOB d.o.o., družba za zobozdravstvene storitve Vrhnika<br>MINISTRSTVO ZA NO TRANJE ZADEVE POLICIJA<br>VETERINARSKA ZBORNICA SLOVENIJE<br>AGENCIJA REPUBLIKE SLOVENIJE ZA JAVNOPRAVNE EVIDENCE IN STORITVE<br>KRAJEVNA SKUPNOST IVANČNA GORICA | JE NJIHUV USTAN           11         Matična št. 11           1323644000           1332813000           1332953000           1732803000           5016851000                | OVITELJALI<br>Davčna št. 11<br>19803907<br>47429518<br>64529185<br>14717468<br>68181710 | IMA V NJIH LAS<br>Sedež I1<br>Vrhnika<br>Ljubljana<br>Ljubljana<br>Ljubljana | STATUSEN DEST NISKI DEST NISKI DE | ELEZ Prikaži iskalnik       Nova prijava<br>Moje oddane prijave       Nova prijava<br>Moje oddane prijave       Nova prijava<br>Moje oddane prijave       Nova prijava<br>Moje oddane prijave       Nova prijava<br>Moje oddane prijave |

Po izboru prijavitelja (v seznamu so samo prijavitelji, s strani katerih je pooblaščenec prejel pooblastilo) ima pooblaščenec v izpisanem seznamu zavezancev z izbiro izbranega zavezanca s seznama možnost:

- podrobnega vpogleda v podatke o posameznem zavezancu,
- z izbiro gumba »Nova prijava« možnost vnosa nove prijave za izbranega zavezanca in
- z izbiro gumba »**Moje oddane prijave**« možnost vpogleda v vse prijave za vpis podatkov o tem zavezancu, ki jih je vložil izbran prijavitelj.

|                               | Oddane prijave                                                                                   |                   |               |                       |           |                                   |
|-------------------------------|--------------------------------------------------------------------------------------------------|-------------------|---------------|-----------------------|-----------|-----------------------------------|
| IŠČEM                         | ZAVEZANCI, ZA KATERE JE OSEBA JAVNEGA PRAVA ODDALA PRI.<br>Prikaz stanja v registru ob 12:22:12. | JAVO, JE NJIHOV U | STANOVITEL    | J ALI IMA V NJIH LAST | INIŠKI DE | LEŽ Prikaži iskalr                |
| 125                           | Naziv/firma                                                                                      | 11 Matična št. 11 | Davčna št.  † | Sedež 11              | Status    | _                                 |
| DDAJAM                        | ELAN, proizvodnja športnih izdelkov, d.o.o.                                                      | 1304836000        | 30324947      | Begunje na Gorenjskem | Aktiven   | Non prijava<br>Mon oddane prija   |
|                               | MINISTRSTVO ZA NOTRANJE ZADEVE POLICIJA                                                          | 1332813000        | 47429518      | Ljubljana             | Aktiven   | Nova prijava<br>Moje oddane prije |
| តា                            | UNIVERZA V LJUBLJANI, FAKULTETA ZA SOCIALNO DELO                                                 | 1627147000        | 80139574      | Ljubljana             | Aktiven   | Nova prijava<br>Moje oddane prija |
| THE STORITVE                  | FAKULTETA ZA UPORABNE DRUŽBENE ŠTUDIJE V NOVI GORICI                                             | 2230526000        | 10636200      | Nova Gorica           | Aktiven   | Nova prijava<br>Moje oddane prija |
| na kontaktna točka<br>O AJPES | ČAS - Zasebna šola za varnostno izobraževanje d.o.o.                                             | 2373319000        | 54748909      | Ljubljana             | Aktiven   | Nova prijava<br>Moje oddane prija |
| , vloge in pooblastila        | KARNIKA, zavod za osebno pomoć, svetovanje in razvoj znanja                                      | 3465314000        | 97820300      | Križe                 | Aktiven   | Nova prijava<br>Moje oddane prija |
| la in načrt objav             | MINISTRSTVO ZA NOTRANJE ZADEVE                                                                   | 5030200000        | 52817652      | Ljubljana             | Aktiven   | Nova prijava<br>Moje oddane prija |
| nik storitev<br>Pomoč         | Inštitut za varstvo pri delu in varstvo okolja Maribor                                           | 5051720000        | 83226206      | Maribor               | Aktiven   | Nova prijava<br>Moje oddane prija |
| nja in odgovori               | AKTIVA VAROVANJE, varovanje premoženja, trgovina, storitve in proizvodnja d.d.                   | 5263565000        | 92430341      | Maribor               | Aktiven   | Nova prijava<br>Moje oddane prija |
| Kazalo                        | KOMUNALNO PODJETJE PTUJ D.D.                                                                     | 5321387000        | 65735676      | Ptuj                  | Aktiven   | Nova prijava<br>Moje oddane prija |
|                               | ČISTO MESTO PTUJ podjetje za gospodarjenje z odpadki d.o.o.                                      | 5657148000        | 38292912      | Ptuj                  | Aktiven   | Nova prijava                      |